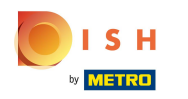

#### (i) Welcome to the DISH POS app.

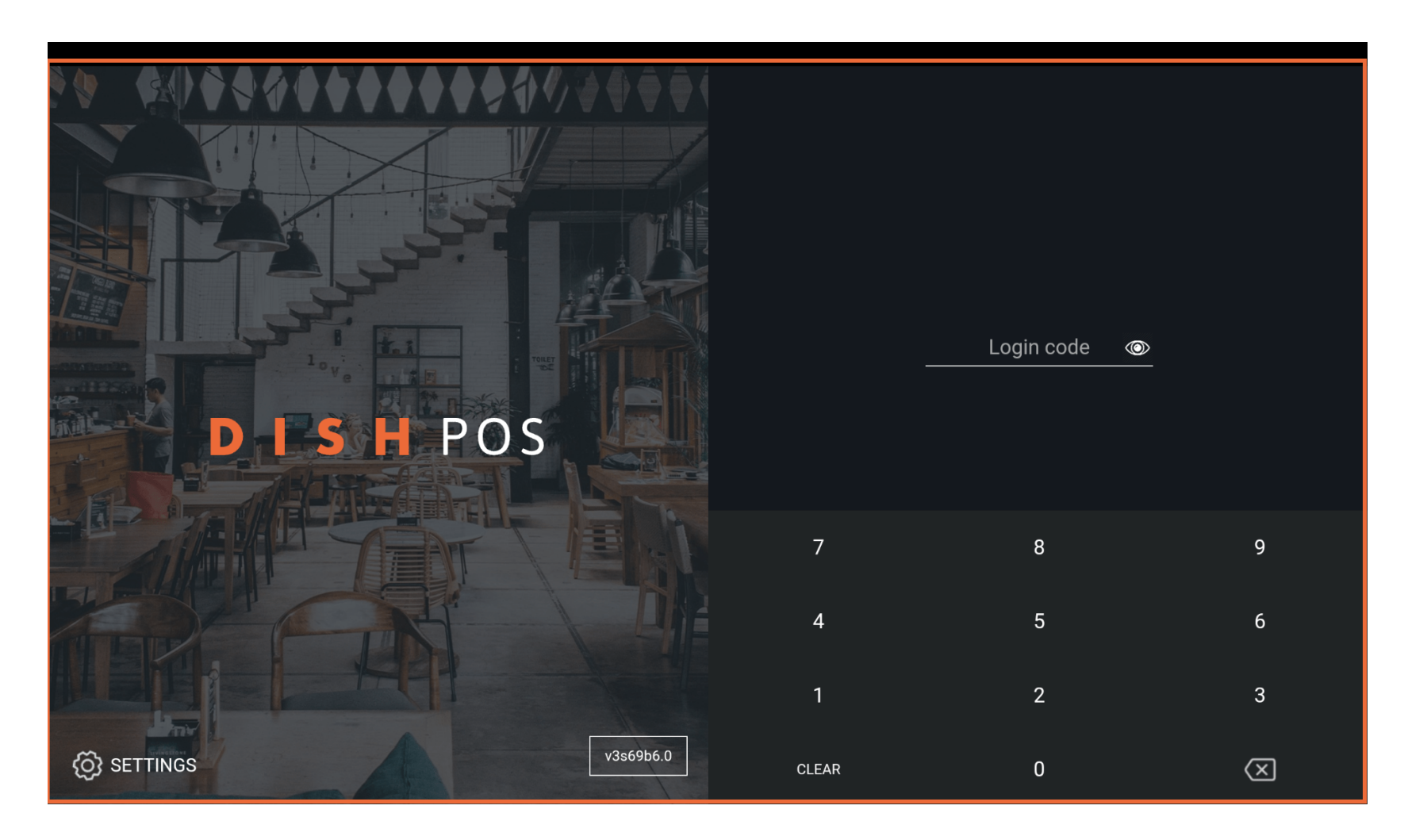

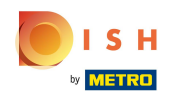

#### • Enter your login code here and tap LOGIN.

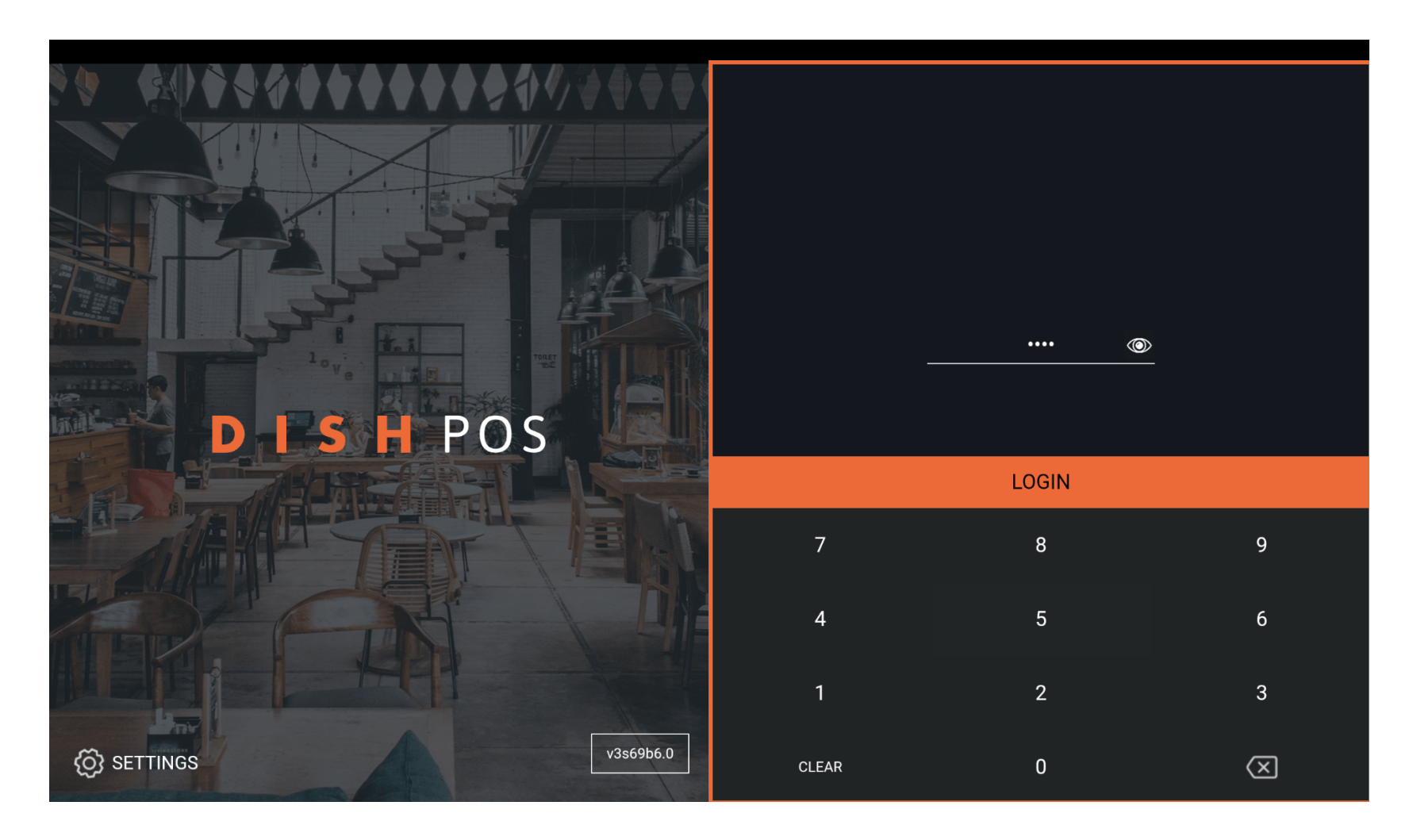

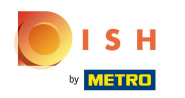

# • Tap the three-dash icon to open the side menu.

| E DISH POS | HD Video Dem  | o German FACILIT     | IES OPEN ORE | ERS CUSTOMER ACCOUNTS |            | ¢ |
|------------|---------------|----------------------|--------------|-----------------------|------------|---|
| Restaurant |               | Terrasse             |              | Direktverkauf         | E-Commerce |   |
|            | ©∞ 🖻 3        |                      | (⊡∞≣1        |                       |            |   |
| Takeaway   |               | Terrasse<br>80 seats |              | Direct Sale Takeaway  |            |   |
|            | ©∞ <b>≣</b> 1 |                      |              |                       |            |   |
|            |               |                      |              |                       |            |   |
|            |               |                      |              |                       |            |   |
|            |               |                      |              |                       |            |   |
|            |               |                      |              |                       |            |   |
|            |               |                      |              |                       |            |   |
|            |               |                      |              |                       |            |   |
|            |               |                      |              |                       |            |   |

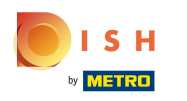

## (f) Swipe up to see more menu items.

|      |                    | German FACILITIES OPEN ORD      | German FACILITIES OPEN ORDERS CUSTOMER ACCOUNTS |            |  |  |  |
|------|--------------------|---------------------------------|-------------------------------------------------|------------|--|--|--|
|      |                    | Terrasse                        | Direktverkauf                                   | E-Commerce |  |  |  |
| Mana | ager Manager       | (⊡∞ 🖻 1                         |                                                 |            |  |  |  |
| ☆    | Facilities         | Terrasse<br><sup>30</sup> seats | Direct Sale Takeaway                            |            |  |  |  |
| Ŧ    | Stock              |                                 |                                                 |            |  |  |  |
| தி   | Search Order       |                                 |                                                 |            |  |  |  |
| S    | Shifts management  |                                 |                                                 |            |  |  |  |
| ď    | Web links          |                                 |                                                 |            |  |  |  |
| ð    | Print report       |                                 |                                                 |            |  |  |  |
|      | PIN/EFT terminals  |                                 |                                                 |            |  |  |  |
| ଟି   | DISH POS Tutorials |                                 |                                                 |            |  |  |  |
| J.   | Reopen Order       |                                 |                                                 |            |  |  |  |

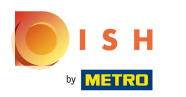

# Select Settings.

|        |                    | German FACILITIES OPEN ORD | German FACILITIES OPEN ORDERS CUSTOMER ACCOUNTS |            |  |  |  |
|--------|--------------------|----------------------------|-------------------------------------------------|------------|--|--|--|
| Č      |                    | Terrasse                   | Direktverkauf                                   | E-Commerce |  |  |  |
| Man    | ager Manager       | ©∞ 🖻 1                     |                                                 |            |  |  |  |
| ىم     | Search Urder       | Terrasse                   | Direct Sale Takeaway                            |            |  |  |  |
| Ş      | Shifts management  | 80 seats                   |                                                 |            |  |  |  |
| ď      | Web links          |                            |                                                 |            |  |  |  |
| ð      | Print report       |                            |                                                 |            |  |  |  |
|        | PIN/EFT terminals  |                            |                                                 |            |  |  |  |
| Ŷ      | DISH POS Tutorials |                            |                                                 |            |  |  |  |
| ,<br>L | Reopen Order       |                            |                                                 |            |  |  |  |
|        |                    |                            |                                                 |            |  |  |  |
| Ø      | Settings           |                            |                                                 |            |  |  |  |
| Ð      | Logout             |                            |                                                 |            |  |  |  |
|        |                    |                            |                                                 |            |  |  |  |

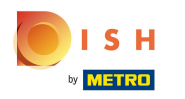

## Swipe up to see more settings.

| ← ⊚ Settings1                                         |
|-------------------------------------------------------|
| Connection                                            |
| Server hostname/IP address<br>hd-demo .com            |
| Server port number<br>8080                            |
| Server path                                           |
| Server protocol<br>http:                              |
| POS device name<br>sdk_gphone64_x86_64                |
| POS ID number<br>59366baf-ca5b-58b6-89d4-8f7bd834e834 |
| Connection fine tuning                                |
| Appearance                                            |
| Theme                                                 |

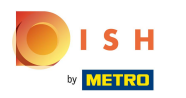

## Select Payment screen.

| ← ② Settings                | <u>↑</u> |
|-----------------------------|----------|
|                             |          |
| Display Orientation         |          |
| Login Settings              |          |
| Facilities screen           |          |
| Menu and Order Screen       |          |
| Stock screen                |          |
| Payment screen              |          |
| Miscellaneous               |          |
| Input settings              |          |
| Hardware settings           |          |
| Debug mode, more error info |          |
| About DISH POS              |          |

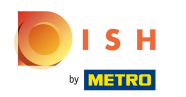

## • Activate the Go back to facilities screen function.

| ←                                                      |    |
|--------------------------------------------------------|----|
| Columns for payment methods                            |    |
|                                                        | 2  |
| Payment list font size                                 | 16 |
|                                                        |    |
| After splitted order payment go to<br><sup>Order</sup> |    |
| Go back to facilities screen                           |    |
|                                                        |    |
|                                                        |    |
|                                                        |    |
|                                                        |    |
|                                                        |    |
|                                                        |    |

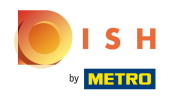

## • Tap the "back arrow" to return to the main screen.

| ← ĝ Payment screen                                     |             |
|--------------------------------------------------------|-------------|
| Columns for payment methods                            | 2           |
| Payment list font size                                 | <b>—</b> 16 |
| After splitted order payment go to<br><sup>Order</sup> |             |
| Go back to facilities screen                           |             |
|                                                        |             |
|                                                        |             |
|                                                        |             |
|                                                        |             |

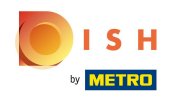

#### Now tap on your new facility. In this case, Direct Sale Takeaway.

| ≡ DISHPOS  | HD Video Demo | German               | ACILITIES OPEN ORD | ERS CUSTOMER ACCOUNTS |            | ¢ |
|------------|---------------|----------------------|--------------------|-----------------------|------------|---|
| Restaurant |               | Terrasse             |                    | Direktverkauf         | E-Commerce |   |
|            | (⊡∞ 🖻 3       |                      | lb ∞ 🖹 1           |                       |            |   |
| Takeaway   |               | Terrasse<br>80 seats |                    | Direct Sale Takeaway  |            |   |
|            | 🕒 co 🖻 1      |                      |                    |                       |            |   |
|            |               |                      |                    |                       |            |   |
|            |               |                      |                    |                       |            |   |
|            |               |                      |                    |                       |            |   |
|            |               |                      |                    |                       |            |   |
|            |               |                      |                    |                       |            |   |
|            |               |                      |                    |                       |            |   |
|            |               |                      |                    |                       |            |   |

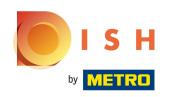

## Choose an article.

|                    | H POS Direc | ct Sale Take | eaway                 | S ESSEN GETRÄNKE ANDERE TAKE AWAY | ÷ ۶ ،          |
|--------------------|-------------|--------------|-----------------------|-----------------------------------|----------------|
|                    |             |              |                       | Aperitif                          | Vorspeisen     |
|                    |             |              |                       | Austern Pro Stuck                 | Steak Tartar   |
|                    |             |              |                       | Austern Pro Stuck Passionsfrucht  | Entenleber     |
|                    |             |              |                       | Kaviar 10gr.)                     | Calamari 10    |
|                    |             |              |                       | Iberico(100gr.)                   | Kalbsbries     |
| Input Total amount |             |              | otal amount<br>0.00 🗸 |                                   | Gruner Spargel |
|                    |             |              | Ð                     |                                   | Hummersuppe    |
| Open drawer        | Description | Customers    | Print order           |                                   |                |
| 7                  | 8           | 9            | +/-                   |                                   |                |
| 4                  | 5           | 6            |                       |                                   |                |
| 1                  | 2           | 3            | UPFRONT 6             | Salate                            | Hauptspeisen   |
| 0                  | 00          |              | IDEAL €               | Ergänzungen                       | Nachspeisen    |

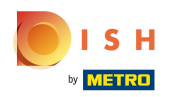

## Choose a payment method.

|                    | HPOS *Dir          | ect Sale Tal         | keaway 🤇            | SESSEN GETRÄNKE ANDERE TAKE AWAY | 5 P 🚦          |
|--------------------|--------------------|----------------------|---------------------|----------------------------------|----------------|
| *Austern Pro       | o Stuck            | x1 4.0               | 00 4.00             | Aperitif                         | Vorspeisen     |
|                    |                    |                      |                     | Austern Pro Stuck                | Steak Tartar   |
|                    |                    |                      |                     | Austern Pro Stuck Passionsfrucht | Entenleber     |
|                    |                    |                      |                     | Kaviar 10gr.)                    | Calamari 10    |
| Input Total amount |                    | tal amount           | Iberico(100gr.)     | Kalbsbries                       |                |
| P                  |                    |                      | 4.00 🗸              |                                  | Gruner Spargel |
| Park order         | Split order        | Description          | Customers           |                                  | Hummersuppe    |
| رے<br>Print order  | ⊗—<br>Reset course | ्रू<br>Divide amount | کیک<br>Pager number |                                  |                |
| 7                  | 8                  | 9                    | +/-                 |                                  |                |
| 4                  | 5                  | 6                    |                     |                                  |                |
| 1                  | 2                  | 3                    | E<br>UPFRONT €      | Salate                           | Hauptspeisen   |
| 0                  | 00                 |                      | IDEAL €             | Ergänzungen                      | Nachspeisen    |

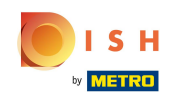

(i) The article has now been posted and you have been directed back to the main page. That was it. You have successfully changed the POS payment method.

| <b>■ DISH</b> POS | HD Video Demo | German FACILITIE     | S OPEN ORD | ERS CUSTOMER ACCOUNTS |            | ¢ |
|-------------------|---------------|----------------------|------------|-----------------------|------------|---|
| Restaurant        |               | Terrasse             |            | Direktverkauf         | E-Commerce |   |
|                   | (⊡∞ 🖻 3       |                      | ⓑ∞厚1       |                       |            |   |
| Takeaway          | ©∞Ē1          | Terrasse<br>80 seats |            | Direct Sale Takeaway  |            |   |
|                   |               |                      |            |                       |            |   |
|                   |               |                      |            |                       |            |   |
|                   |               |                      |            |                       |            |   |
|                   |               |                      |            |                       |            |   |
|                   |               |                      |            |                       |            |   |
|                   |               |                      |            |                       |            |   |

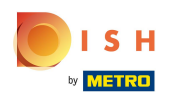

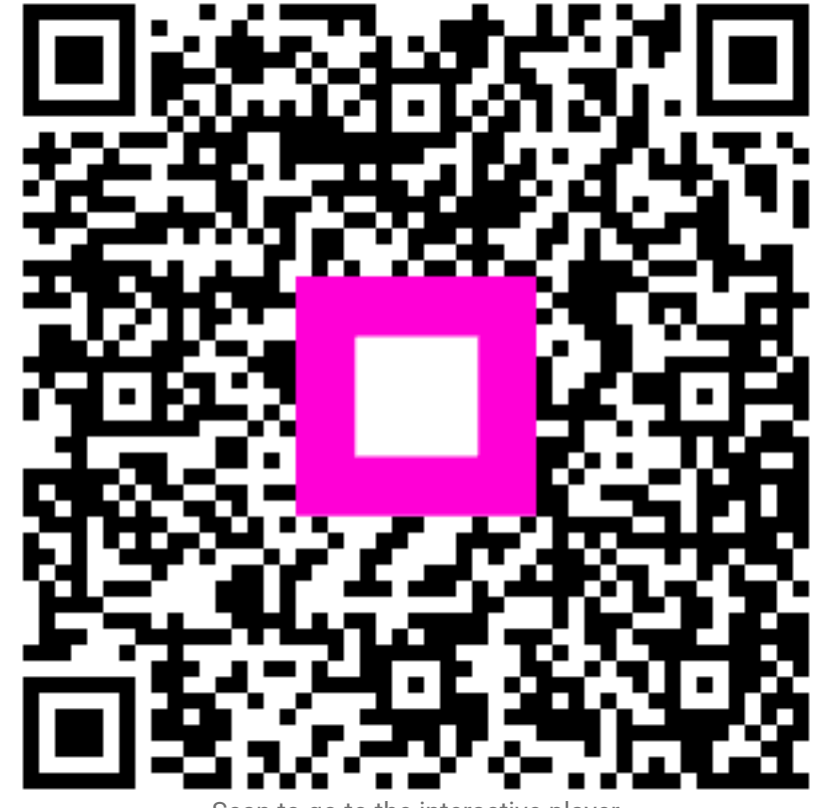